## راهنمای استفاده از نرمافزار OpenVPN

مرحله 1:

از طریق موبایل یا دیوایس اندرویدی خود نرم افزار <u>Google Play Store</u> را باز کرده و نرم افزار <u>OpenVPN Connect</u> را جستجو کنید.

ضمنا می توانید نرم افزار را مستقیما از لینک زیر دانلود کنید:

دانلود نرمافزار OpenVPN Connect

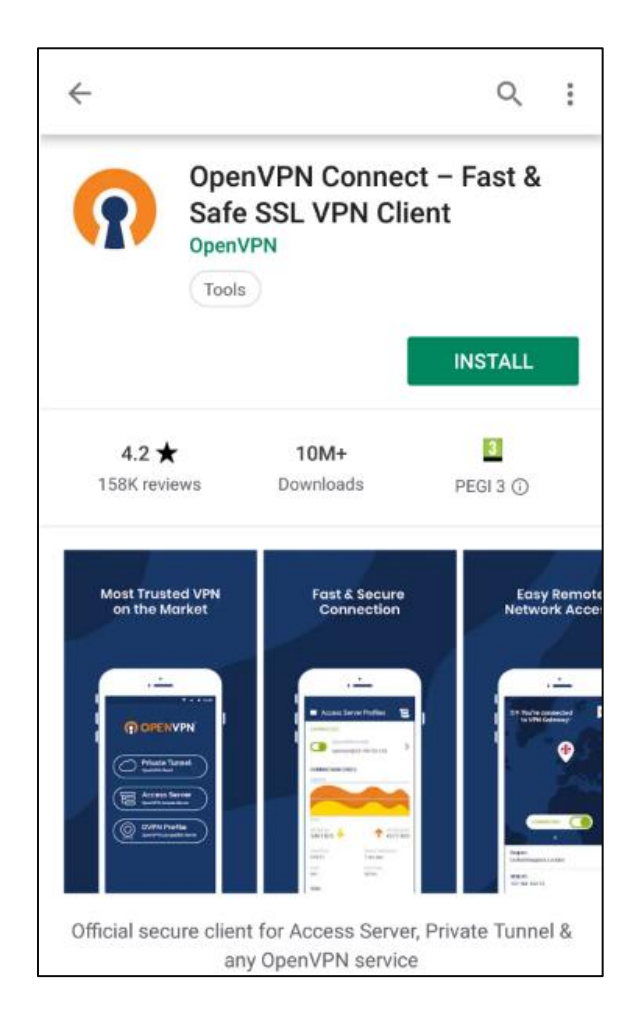

مرحله 2:

بعد از نصب OpenVPN Connect برنامه را اجرا کرده و گزینه OVPN Profile را برای راه اندازی اولیه نرم افزار انتخاب کنید.

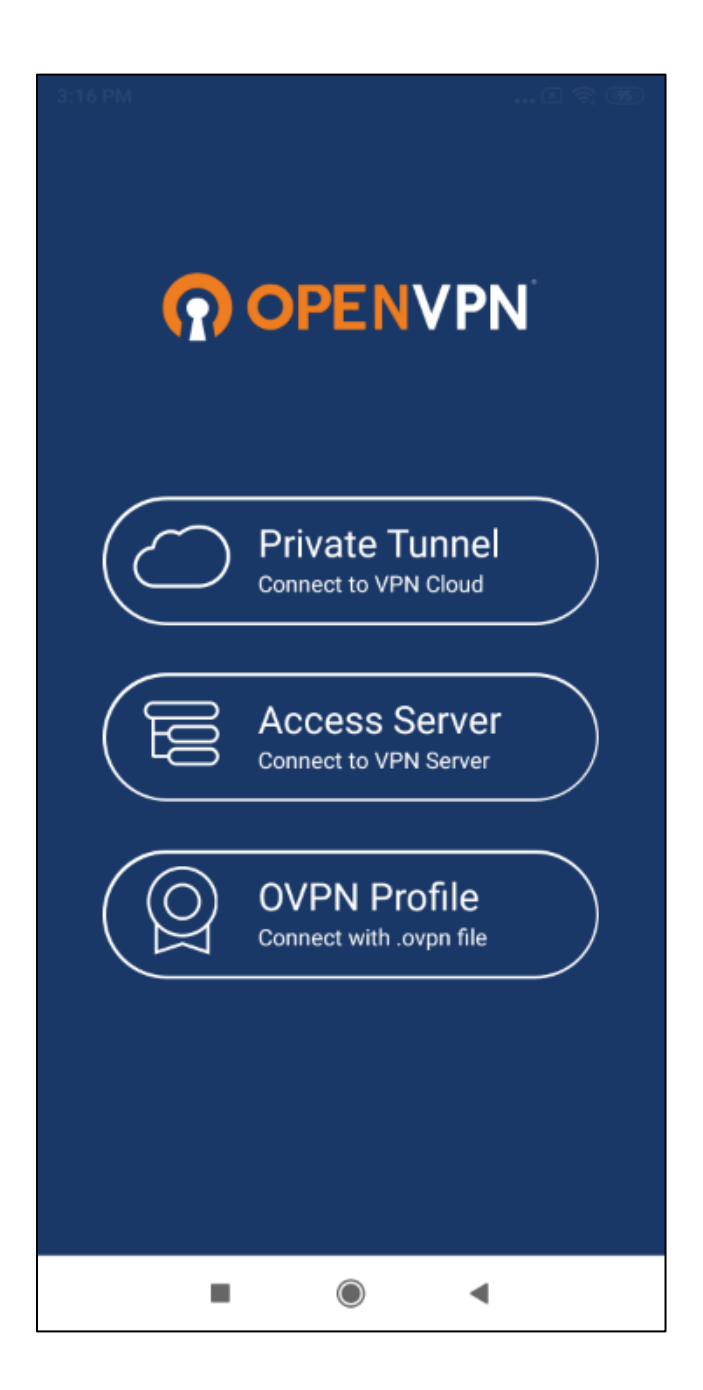

مرحله 3:

جهت دسترسی نرم افزار OpenVPN Connect به فایلهای روی دستگاه گزینه Allow را انتخاب کنید.

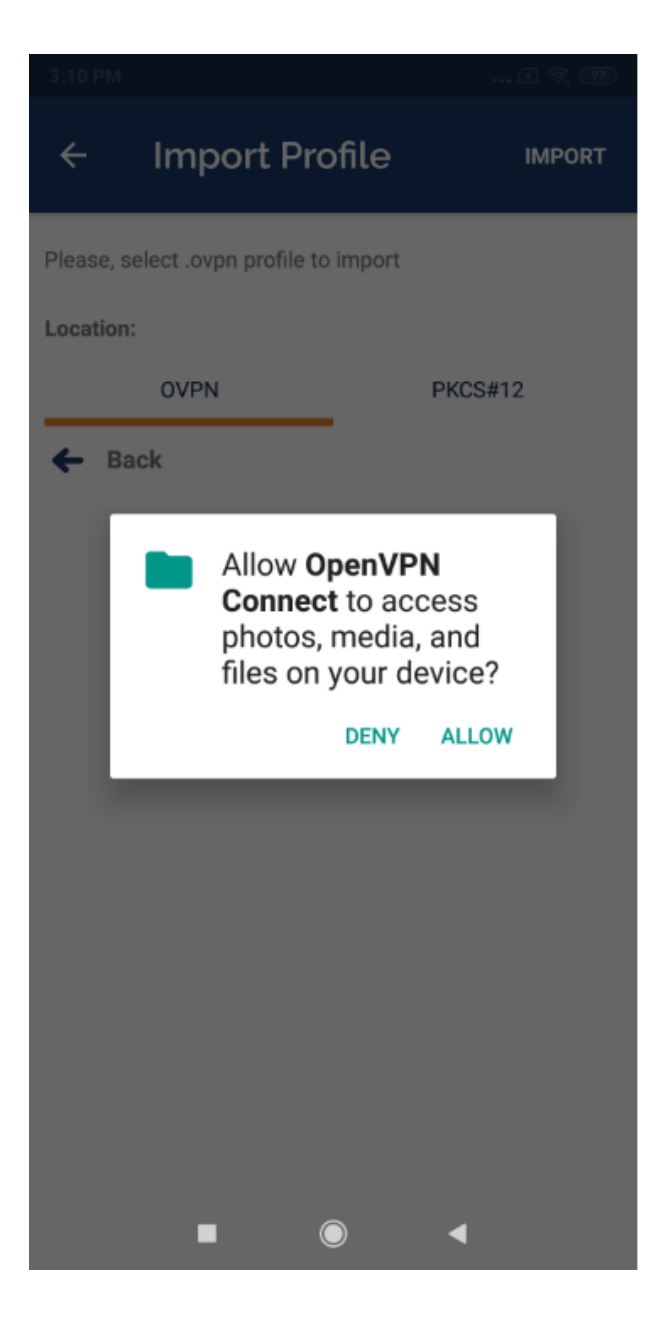

مرحله 4:

دانلود فایل پیکربندی OpenVPN :

فایل پیکربندی OpenVPN را از سایت مرکز اینترنت(https://internet.sums.ac.ir) قسمت "نرمافزار اتصال به اینترنت" دانلود کنید یا جهت دانلود مستقیم روی لینک زیر کلیک کنید.

openVPN دانلود فایل پیکربندی

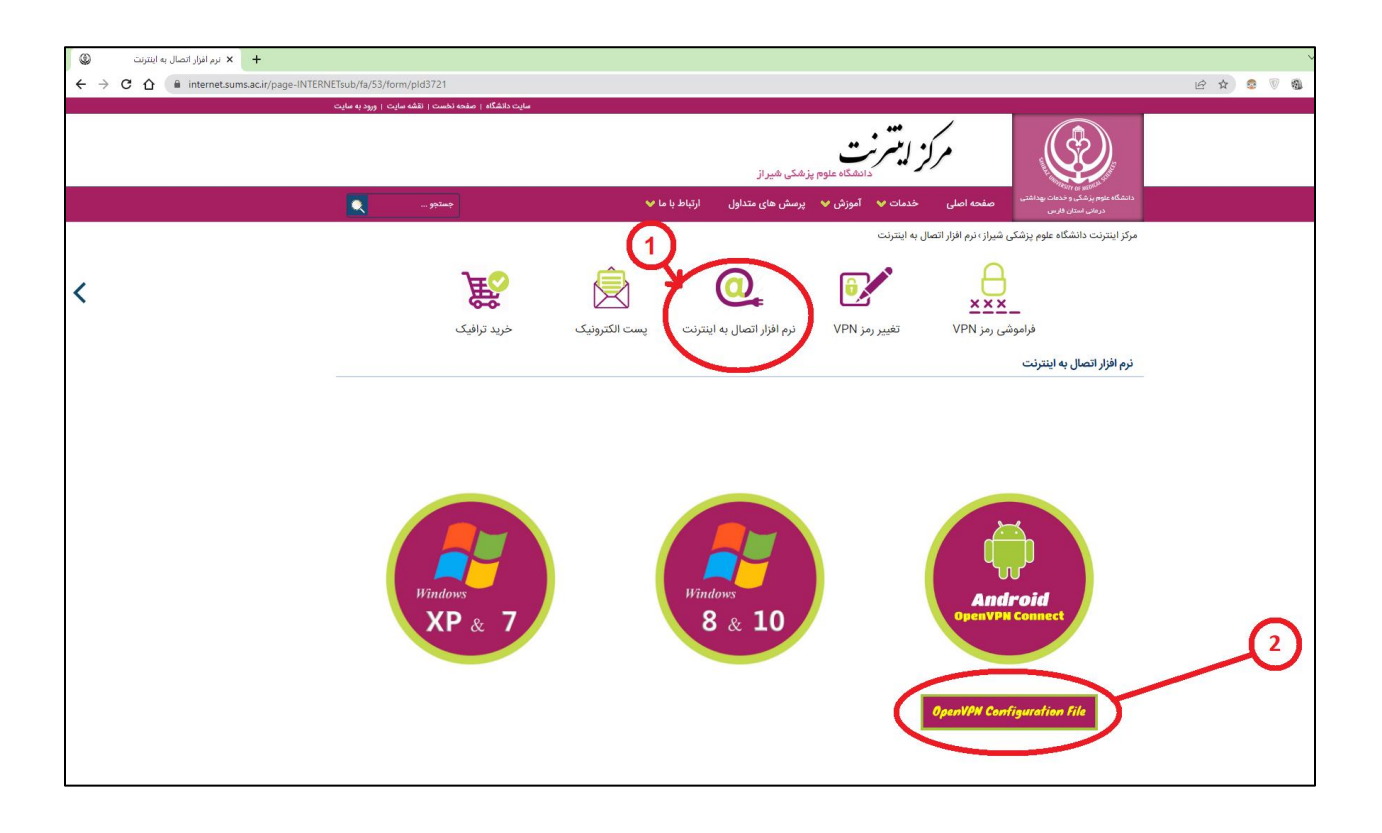

مرحله 5:

برنامه OpenVPN را از روی موبایل یا دیوایس اندرویدی خود باز کرده، منوی File را انتخاب کنید و با زدن دکمه BROWSE فایل پیکربندی OpenVPNی که در مرحله قبل دانلود کرده بودید(android\_sums1.ovpn) را درون برنامه import کنید.

نرم افزار OpenVPN Connect جهت نصب فایل پیکربندی(ovpn File.) به تایید شما نیاز دارد. گزینه OK را انتخاب کنید.

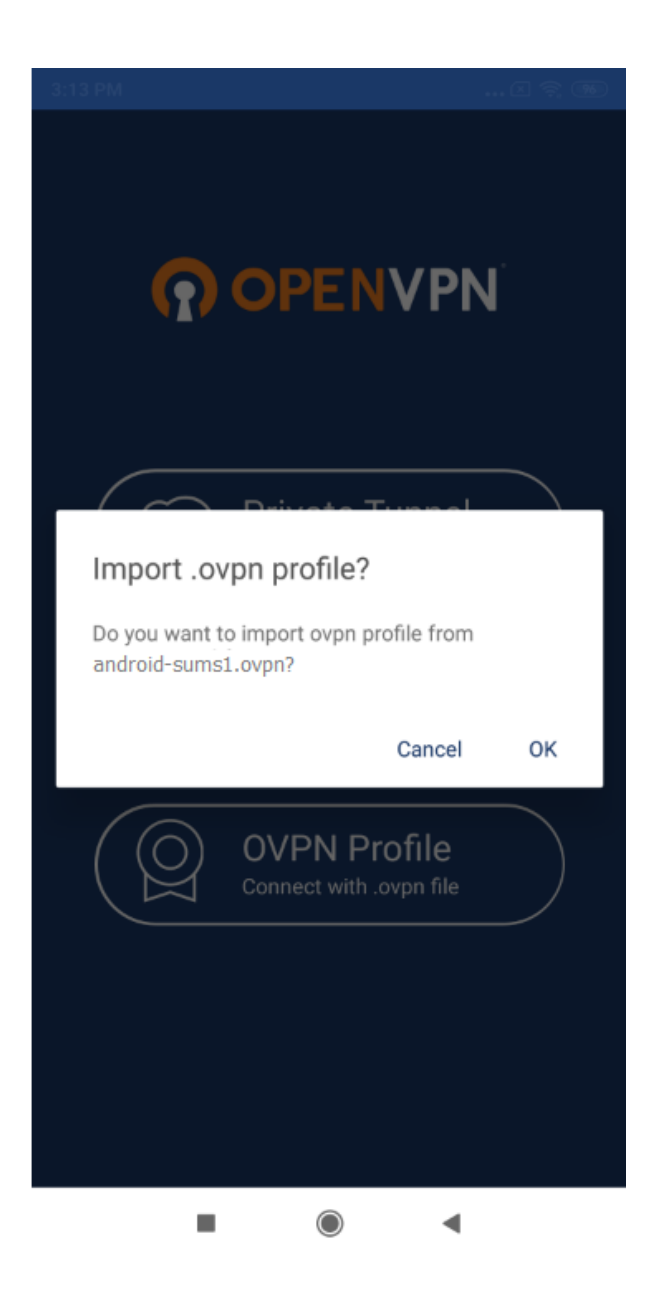

مرحله 6:

نام کاربری خود را وارد کرده سپس گزینه Save password را فعال کنید و پس از وارد کردن رمزعبور خود گزینهی ADD را از بالای صفحه انتخاب کنید. در صورت تمایل میتوانید نام پروفایل کانکشن خود را قبل از انتخاب گزینه ADD تغییر دهید.

| ← Imported Profile ADD                                                     |
|----------------------------------------------------------------------------|
| Profile successfully imported Profile Name ovpn.sums.ac.ir [android_sums1] |
| Username                                                                   |
| Save password                                                              |
| Connect after import                                                       |
|                                                                            |
|                                                                            |
|                                                                            |
|                                                                            |
|                                                                            |
|                                                                            |
|                                                                            |

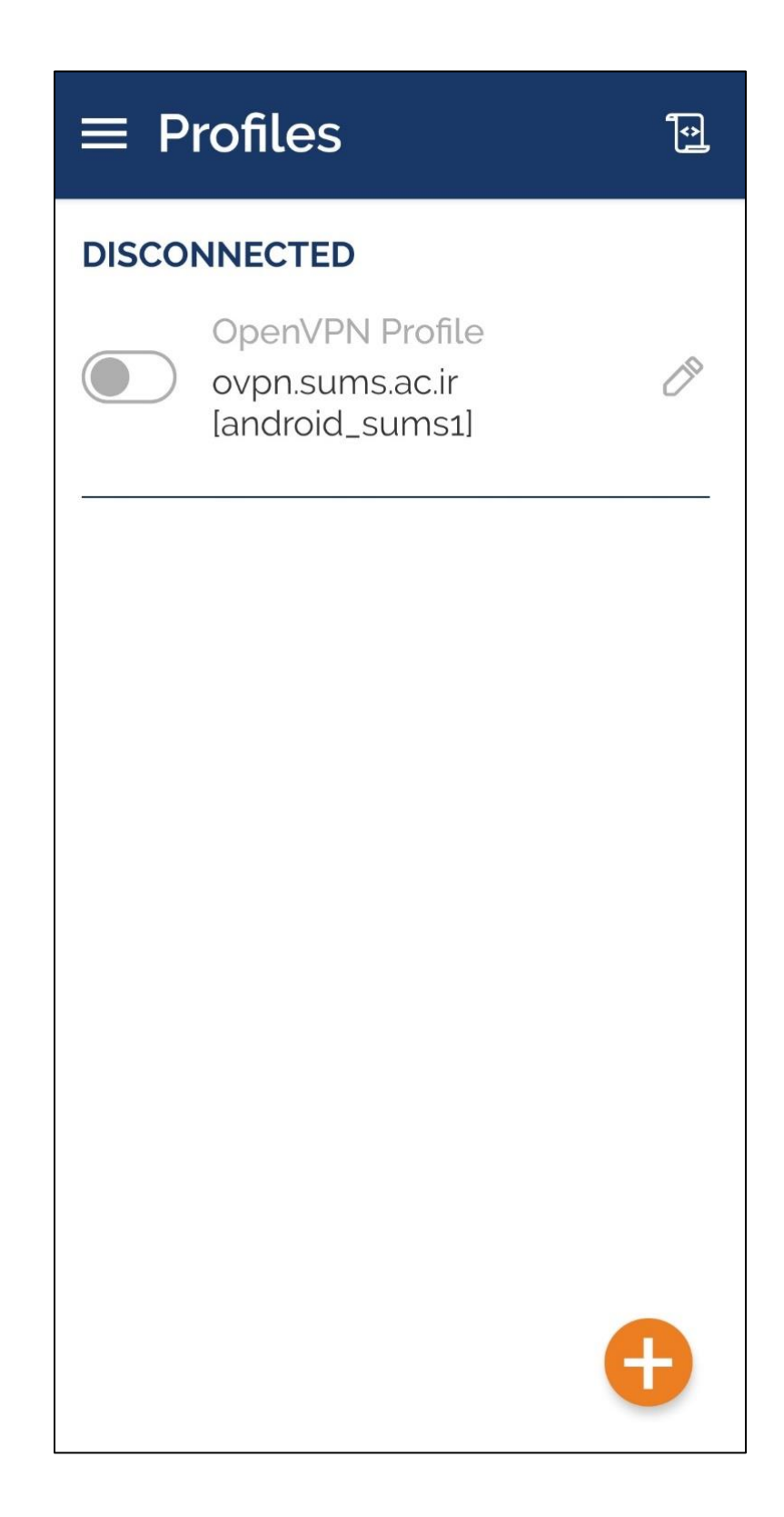

مرحله 7 :

فایل پیکربندی OpenVPN نصب شد و جهت استفاده آماده میباشد.

وضعیت اتصال شما به رنگ سبز نمایش داده شده است.

| $\equiv$ Profiles                  | <u>ا</u> ې                   |  |
|------------------------------------|------------------------------|--|
| CONNECTED                          |                              |  |
| OpenVPN<br>ovpn.sums<br>[android_s | Profile<br>s.ac.ir<br>sums1] |  |
| CONNECTION STATS                   |                              |  |
| 5.1KB/s                            |                              |  |
|                                    |                              |  |
|                                    | L.                           |  |
|                                    |                              |  |
| 519 B/S                            | <b>T</b> 452 B/S             |  |
| DURATION<br>00:01:07               | PACKET RECEIVED<br>O sec ago |  |

پايان